Team Unify Meet Sign-Up

Below is a step by step guide for signing up to Swim Meets for this Summer. Hopefully this helps, and please reach out to Coach Nate or Coach Derek for answers to any questions!

- 1. Login to Team Unify. <u>www.teamunify.com/ohltf</u>
- 2. Click on the Summer Swim Team Tab. Then Deerfield Hammerheads.

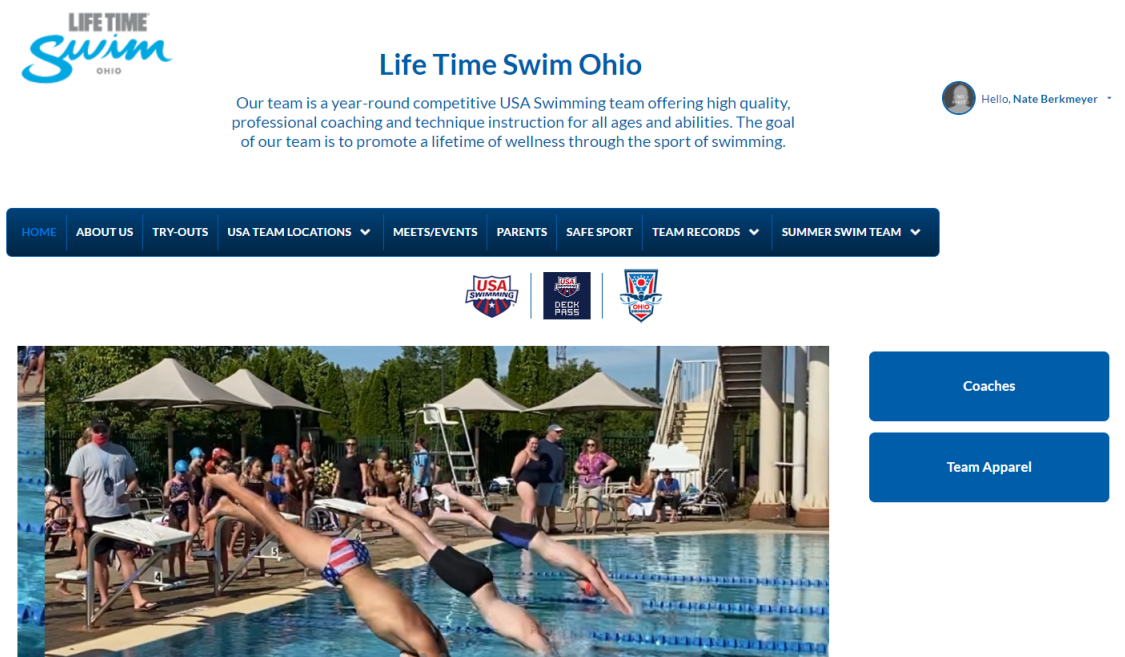

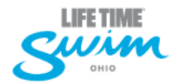

## Life Time Swim Ohio

Our team is a year-round competitive USA Swimming team offering high quality, professional coaching and technique instruction for all ages and abilities. The goal of our team is to promote a lifetime of wellness through the sport of swimming.

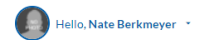

HOME ABOUTUS TRY-OUTS USA TEAM LOCATIONS V MEETS/EVENTS PARENTS SAFE SPORT TEAM RECORDS V SUMMER SWIM TEAM V

#### DRF Life Time Hammerheads Practice Schedules

2022 Life Time Hammerheads Summer Practice Schedule May 16th - May 27th 2022 Life Time Hammerheads Summer Practice Schedule May 31st - July 28th 2022 Life Time Hammerheads EVENING OPTION Practice Schedule May 31st - July 28th 2022 Life Time LTSO Summer Practice Schedule May 31st - July 28th

DRF Life Time Hammerheads Important Dates

Monday, May 16th 2022 Hammerheads Practice Begins!!! (See above for practice schedules)
Thursday, May 19th 2022 @ 11:59pm Spirit Wear Order Due
Sunday, May 22nd 2022 Meet the Team Night

Location: Life Time Outdoor Pool
Time: 5:30p-6:30p
Tuesday, May 31st 2022 Morning Practice Begins

### 3. Select the Meet you would like to Sign-Up for by clicking the blue name of the meet

DRF HOME Life Time Hammerheads Intrasquad Meet
Friday, June 3rd 2022
Location: 8310 Wilkens Blvd, Mason, OH 45040
\*Registration Deadline: Tuesday, May 31st at 11:59pm\*
Warm Ups
13&Over Swimmers: 8:00a-8:15a \*Please be at the pool by 7:55a
12&Under Swimmers: 8:15a-8:30a \*Please be at the pool by 8:05a
Meet Starts around 8:30a and will conclude by.
THERE WILL BE NO SWIM PRACTICES FRIDAY, JUNE 3rd

Athlete Roster
Heat Sheet
Relays
Meet Results

DRF AWAY Life Time Hammerheads vs Landen Stingrays

Tuesday, June 7th 2022

Location: 8873 Creekwood Ln, Maineville, OH 45039

\*Registration Deadline: May 31st, 2022

Life Time Warm ups

12&Unders: TBD

13&Overs: TBD

Meet will begin around

Athlete RosterVolunteer Signup

# 4. Select Edit Commitment

| Team Event Details                                                                                     | dit Commitment                                            | ×                                                     |  |  |  |
|----------------------------------------------------------------------------------------------------|-----------------------------------------------------------|-------------------------------------------------------|--|--|--|
| DRF Life Time Hammerheads<br>Jun 03, 2022 - Jun 03, 2022   8310 Wilkens Blvg                           | Intersquad Meet<br>d, Mason, OH 45040                     |                                                       |  |  |  |
| EVENT INFORMATION                                                                                      |                                                           |                                                       |  |  |  |
| Event Location: 8310 Wilkens Blvd, Mason, OH 4                                                         | 5040                                                      |                                                       |  |  |  |
| Start Date Time: Jun 03, 2022 08:00 AM                                                                 | End Date Time: Jun 03, 2022 12:00 PM                      | Registration Deadline: May 31, 2022                   |  |  |  |
| Job Signup Deadline:                                                                                   |                                                           |                                                       |  |  |  |
| DESCRIPTION                                                                                            |                                                           |                                                       |  |  |  |
| This is our first unoffical meet of the Summer Seas<br>Practices will be held on June 3rd as a result. | ion! This is an opportunity for all of our swimmers to be | come familiar with the meet format for the Summer! No |  |  |  |
| Location: 8310 Wilkens Blvd, Mason, OH 45040                                                           |                                                           |                                                       |  |  |  |
| Friday, June 3rd 2022                                                                                  |                                                           |                                                       |  |  |  |
| *Registration Deadline: Tuesday, May 31st at 11:59pm*                                                  |                                                           |                                                       |  |  |  |
| Warm Ups                                                                                               |                                                           |                                                       |  |  |  |
| <u>13&amp;Over Swimmers:</u> 8:00a-8:15a *Please be at th                                              | e pool by 7:55a                                           |                                                       |  |  |  |
| <u>12&amp;Under Swimmers:</u> 8:15a-8:30a <mark>*Please be at t</mark>                                 | he pool by 8:05a                                          |                                                       |  |  |  |
| Meet Starts around 8:30a and will conclude by                                                          |                                                           |                                                       |  |  |  |
| THERE WILL BE NO SWIM PRACTICES FRIDAY,                                                                | JUNE 3r                                                   |                                                       |  |  |  |
|                                                                                                    |                                                           |                                                       |  |  |  |
|                                                                                                    |                                                           | Close                                                 |  |  |  |

5. Click on Athletes that are under your account

| Athlete Signup                                                                               |                   |                                      |                   |
|----------------------------------------------------------------------------------------------|-------------------|--------------------------------------|-------------------|
| DRF Life Time Hammerheads Intersquad Meet<br>Jun 3, 2022 (08:00 AM) - Jun 3, 2022 (12:00 PM) |                   |                                      |                   |
| My Account:<br>Berkmeyer, Nate<br>(513) 770-9823                                             |                   | Registration Deadline:<br>05/31/2022 |                   |
| Click on Member Name to declare for this Event:                                              |                   |                                      |                   |
|                                                                                              | VIEW              | DEMO                                 |                   |
|                                                                                              |                   |                                      |                   |
| Member Name                                                                                  | Member Commitment |                                      | Last Updated      |
| Nate Berkmeyer<br>"Active                                                                    | O Declined        |                                      | 05/19/22 11:03 AM |
|                                                                                              |                   |                                      |                   |

# 6. Select Yes or No then SAVE CHANGES in the Bottom right

| DRF Life Time Hammerheads Intersquad Meet (Jun 3, 2022 (08:00 AM) - Jun 3, 2022 (12:00 PM)) |
|---------------------------------------------------------------------------------------------|
| Member Alhiele:<br>Nate Berkmeyer                                                           |
| *Declaration Ves, please sign Natel up for this event                                       |
| Notes<br>(days cannot attend, etc.):                                                        |

😑 Save Changes

Side Notes:

- Meet Sign-Ups will close a week in advance (the only exception is the DRF Life Time Hammerheads Intersquad meet). Any other entries past that date will be handled case by case.
- If you have a sudden change in plans and cannot attend a Meet, PLEASE LET COACH DEREK OR COACH NATE KNOW ASAP. Relays and events will need to be changed accordingly, the sooner we know the better.
- You MUST ATTEND TWO MEETS, otherwise you will be unable to sign up for Champs. The more meets you attend, the more events your swimmer can compete in at Champs.